# For elevar: Slik set du opp ny konto frå PC-en

Du startar med å gå til <u>https://minkonto.telemarkfylke.no</u> eller trykkja på lenkja du har fått på SMS frå «Telemark».

Vel «Elev eller lærling»

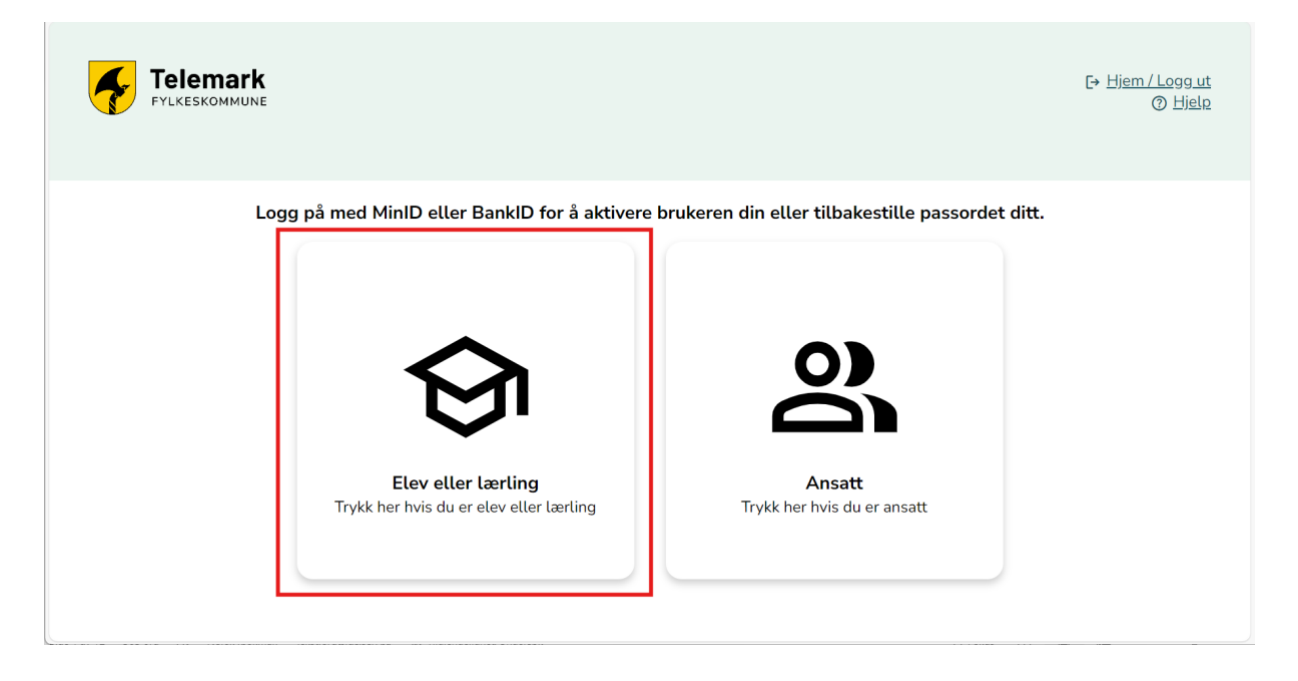

Trykk på «Tilbakestill passord og aktivum bruker»

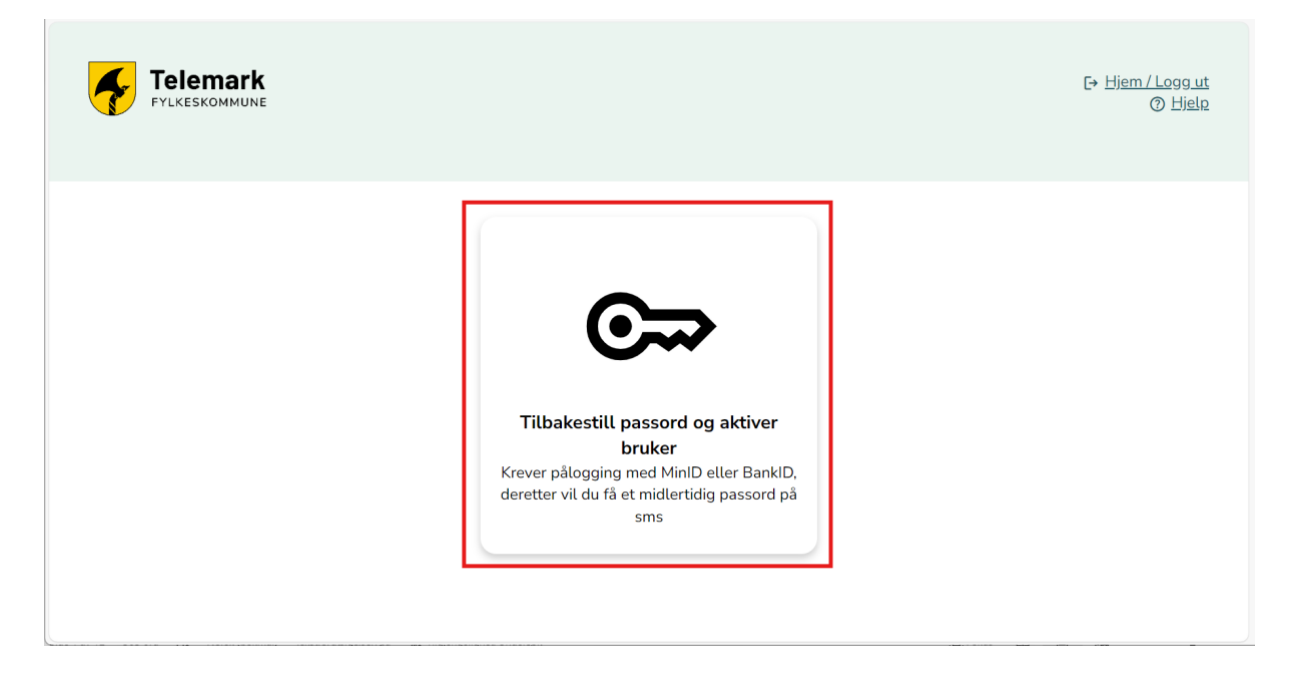

D ID-porten € Language ∨ ONBOARDING VFK Velg elektronisk ID MinID MinID Bruk MinID-app eller SMS > BankID ⊒=∃ bankID Bruk BankID-app, kodebrikke eller BankID på > mobil Buypass buypass > Bruk Buypass ID på smartkort, mobil eller nøkkel Commfides > COMMFIDES Med smartkort Slik skaffer du deg elektronisk ID

Her vel du sjølv om du loggar deg på med Minid eller BankID.

Du får no tilsendt eit mellombels passord på SMS frå avsendar «Telemark»

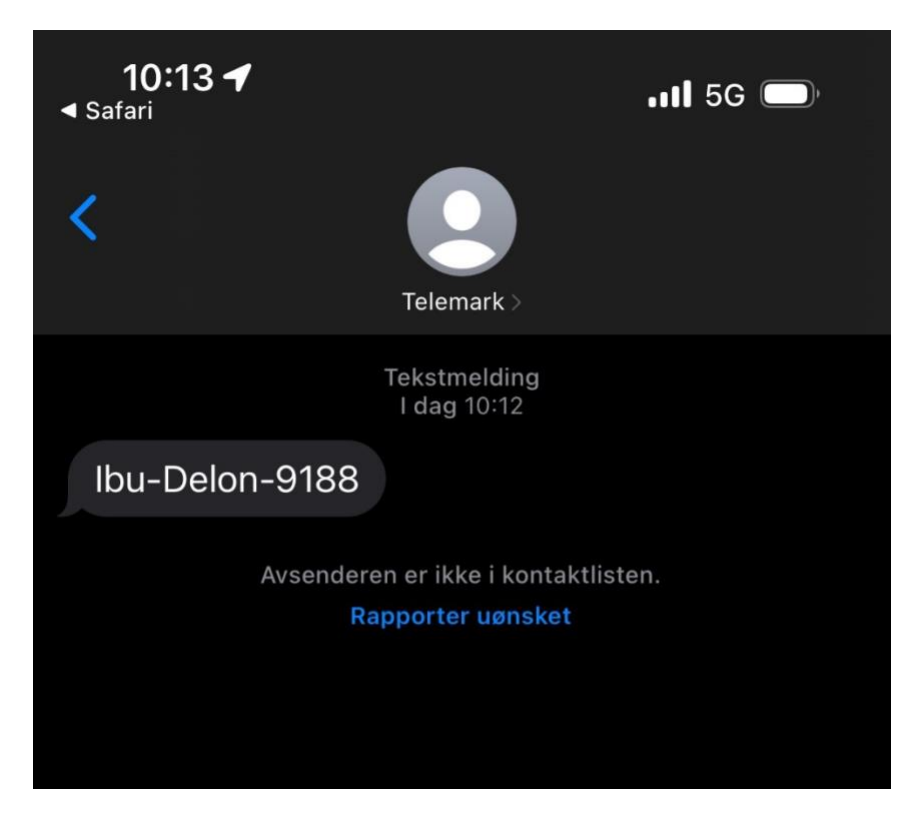

Når du har fått SMS, trykkjer du «Klikk her når du har fått SMS»

| Fylkeskommune                                                                                                    | €+ <u>Hjem / Logg ut</u><br>⊕ Hj <u>elp</u> |
|----------------------------------------------------------------------------------------------------|---------------------------------------------|
| Hei, [ Brukernavn: Fylke.no Midlertidig passord er sendt til: +47 ****123                                                                                                    |                                             |
| Ikke fått SMS?     Når du har fått SMS skal du:     1. Logge på med passord fra SMS     2. Sette opp tofaktorautentisering**     S. Sette opp tofaktorautentisering**     Klikk her når du har mottatt SMS                  |                                             |
| <ul> <li>&gt; Trenger du hjelp?</li> <li>• Bruk SMS-passord som "Nåværende passord"</li> <li>• Tofaktorautentisering betyr at du bruker to faktorer (bevis) for å bekrefte identiteten din når du logger deg på.</li> </ul> |                                             |

Her får du ei påminning på at du skal bruker passordet du fekk på SMS når du går vidare.

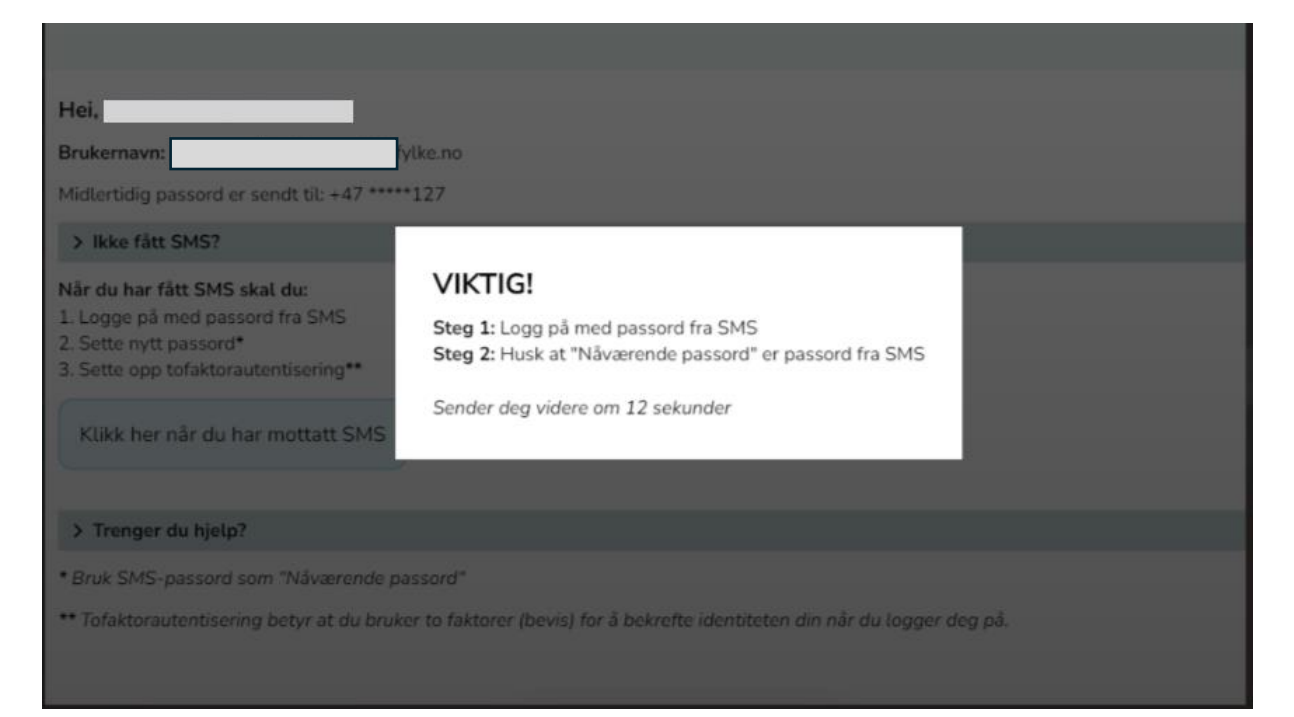

# Skriv inn passordet du fekk på SMS.

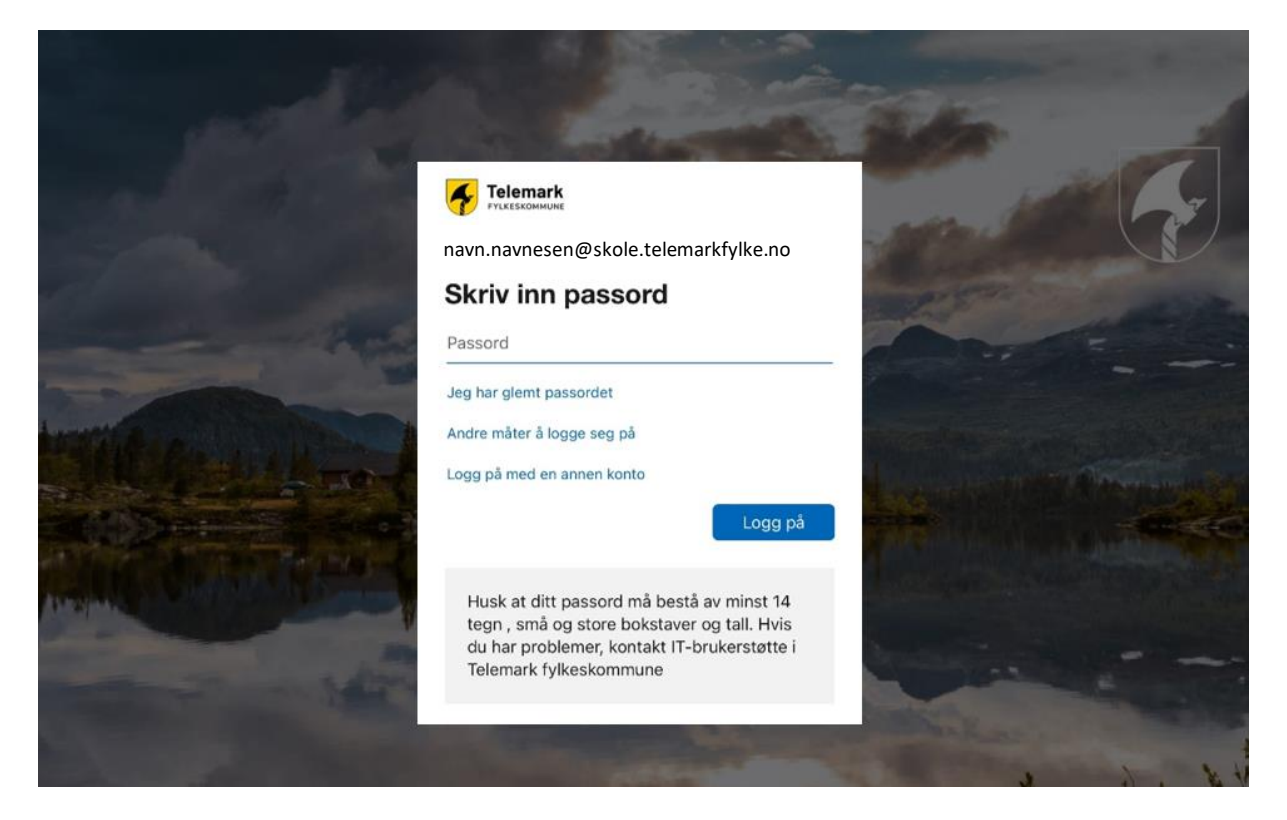

No må du velja ditt eige passord

- Fyll ut passordet du fekk på SMS i feltet for «Noverande passord»
- Skriv inn det nye passordet ditt to gonger

Hugs at passordet må vera minimum 8 teikn, inkludert ein stor bokstav og eit tal.

|                     |                                                                                                    | the second second second second second second second second second second second second second second second s |
|---------------------|----------------------------------------------------------------------------------------------------|----------------------------------------------------------------------------------------------------|
| distant and         |                                                                                                    | Sta 1                                                                                                    |
|                     | navn.navnesen@skole.telemarkfylke.no                                                                                                    |                                                                                                    |
|                     | Oppdater passordet                                                                                                    |                                                                                                    |
| The second          | Du må oppdatere passordet ditt fordi dette er<br>første gang du logger deg på, eller fordi passordet<br>ditt har utløpt.                                          |                                                                                                    |
|                     | Nåværende passord                                                                                                    |                                                                                                    |
| and the second      | Nytt passord                                                                                                    |                                                                                                    |
| Harrison and the M  | Bekreft passord                                                                                                    | The second second                                                                                              |
|                     | Logg på                                                                                                    |                                                                                                    |
|                     | Husk at ditt passord må bestå av minst 14<br>tegn , små og store bokstaver og tall. Hvis<br>du har problemer, kontakt IT-brukerstøtte i<br>Telemark fylkeskommune |                                                                                                    |
| State of the second |                                                                                                    |                                                                                                    |

No er du ferdig med å byta passord, og det er på tide å setja opp tofaktorautentisering i Authenticator-appen for å verna kontoen din.

Klikk «Neste»

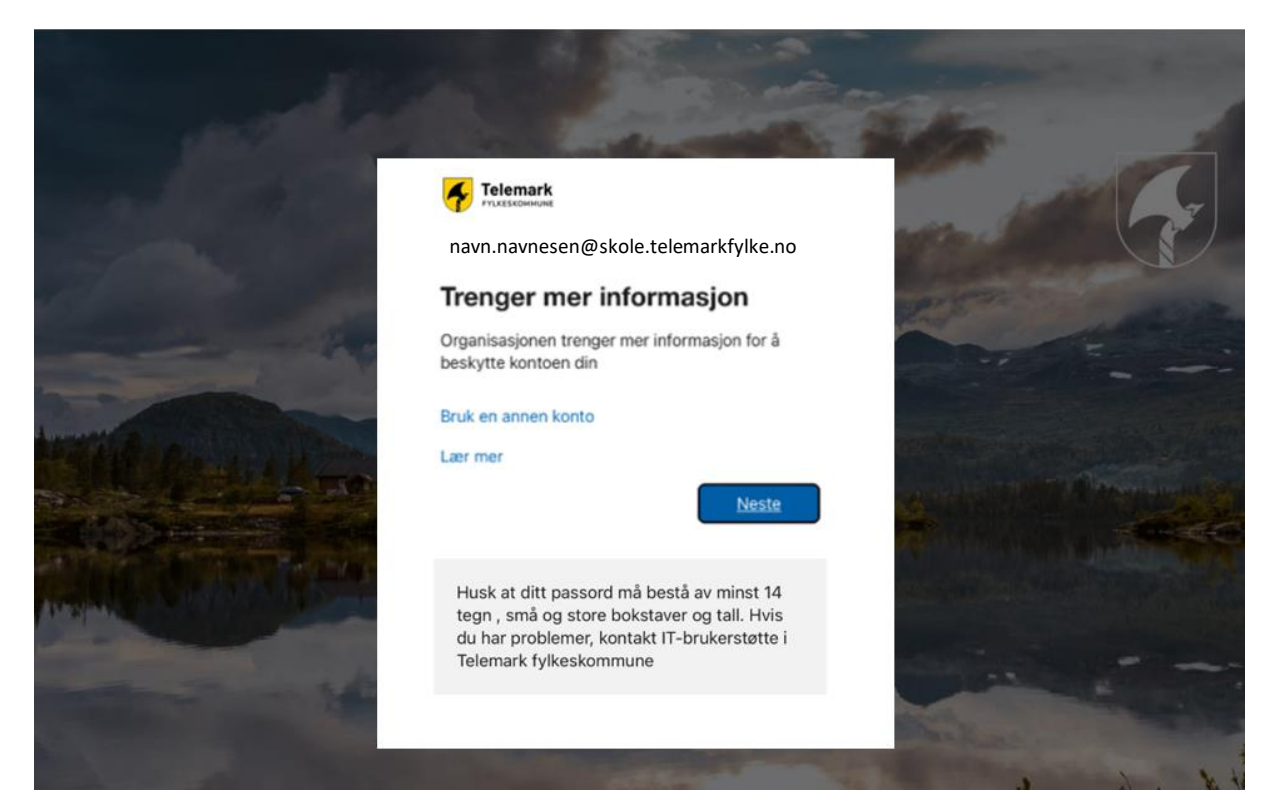

Viss du ikkje har appen allereie, må du lasta han ned på mobilen din. Vel i så fall «Last ned no».

Klikk «Neste» når appen er på plass

| Microsoft Authenticator<br>Begynn ved å skaffe deg appen<br>Installer Microsoft Authenticator-appen på telefonen din. Last ned nå<br>Når du har installert Microsoft Authenticator-appen på enheten, velger du «Neste».<br>Jeg vil bruke en annen godkjennerapp<br>Neste | Sikre kontoen din                                                                  |     |
|----------------------------------------------------------------------------------------------------|------------------------------------------------------------------------------------|-----|
| Begynn ved å skaffe deg appen<br>Installer Microsoft Authenticator-appen på telefonen din. Last ned nå<br>Når du har installert Microsoft Authenticator-appen på enheten, velger du «Neste».<br>Jeg vil bruke en annen godkjennerapp                                     | Microsoft Authenticator                                                            |     |
| Installer Microsoft Authenticator-appen på telefonen din. Last ned nå<br>Når du har installert Microsoft Authenticator-appen på enheten, velger du «Neste».<br>Jeg vil bruke en annen godkjennerapp<br>Neste                                                             | Begynn ved å skaffe deg appen                                                      |     |
| Når du har installert Microsoft Authenticator-appen på enheten, velger du «Neste».<br>Jeg vil bruke en annen godkjennerapp<br>Neste                                                                                                    | Installer Microsoft Authenticator-appen på telefonen din. Last ned nå              |     |
| Jeg vil bruke en annen godkjennerapp<br>Neste                                                                                                    | Når du har installert Microsoft Authenticator-appen på enheten, velger du «Neste». |     |
| Neste                                                                                                    | Jeg vil bruke en annen godkjennerapp                                               |     |
|                                                                                                    | Ne                                                                                 | ste |

# Klikk «Neste»

| Sikre kontoen din                                                                                                    |
|----------------------------------------------------------------------------------------------------|
| Microsoft Authenticator Konfigurer kontoen Når du blir bedt om det, tillater du varslinger. Legg deretter til en konto og velg «Jobb eller skole». |
| Tilbake Neste                                                                                                    |

Når QR-koden blir vist på skjermen, opnar du Authenticator-appen på telefonen din.

| Microsoft Authenticator<br>Skann QR-koden<br>Bruk Microsoft Authenticator-appen til å skanne QR-koden nedenfor. Dette kobler Microsoft<br>Authenticator-appen til kontoen.<br>Når du har skannet QR-koden, velger du «Neste». |
|----------------------------------------------------------------------------------------------------|
| Kan du ikke skanne bildet?       Tilbake                                                                                                    |

Trykk på «+» oppe til høgre i appen på telefonen

| 11:37         | 4                    | .11 5G 🗖              |
|---------------|----------------------|-----------------------|
|               | uthenticator         | < <del>(</del> +      |
| Ă             | Vestfold og Telemark | fylkeskom<br>@vtfk.no |
|               |                      |                       |
|               |                      |                       |
|               |                      |                       |
|               |                      |                       |
|               |                      |                       |
|               |                      |                       |
|               |                      |                       |
|               |                      |                       |
|               |                      |                       |
| Authenticator | r Passord Adres      | ) ET                  |

#### Vel «Jobb eller skulekonto»

| 11     | :08 🔉                         | al 🗟 🗖 |
|--------|-------------------------------|--------|
| <      | Legg til konto                |        |
| HVA SL | AGS KONTO LEGGER DU TIL?      |        |
|        | Personlig konto               | >      |
|        | Jobb- eller skolekonto        | >      |
| Я      | Annen (Google, Facebook e.l.) | >      |
|        |                               |        |
|        |                               |        |
|        |                               |        |
|        |                               |        |
|        |                               |        |
|        |                               |        |
|        |                               |        |
|        |                               |        |
|        |                               |        |
|        |                               |        |

## «Skann QR-kode»

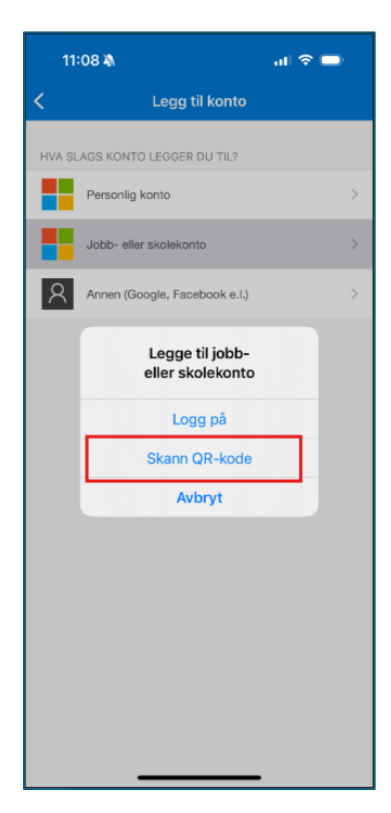

Kameraet på telefonen opnar seg, og QR-koden blir lesen av på PC-en

Når QR-koden er skanna har du lagt til den nye kontoen i appen, og det er på tide å testa at oppsettet fungerer.

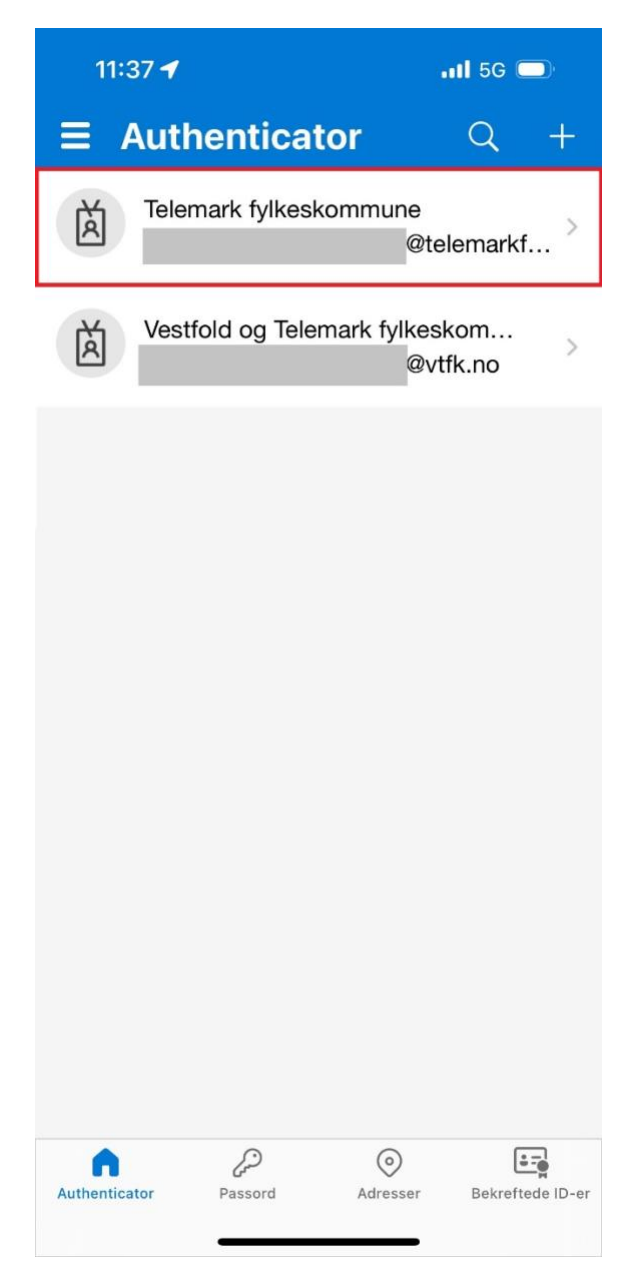

Gå tilbake til PC-en og trykk «Neste»

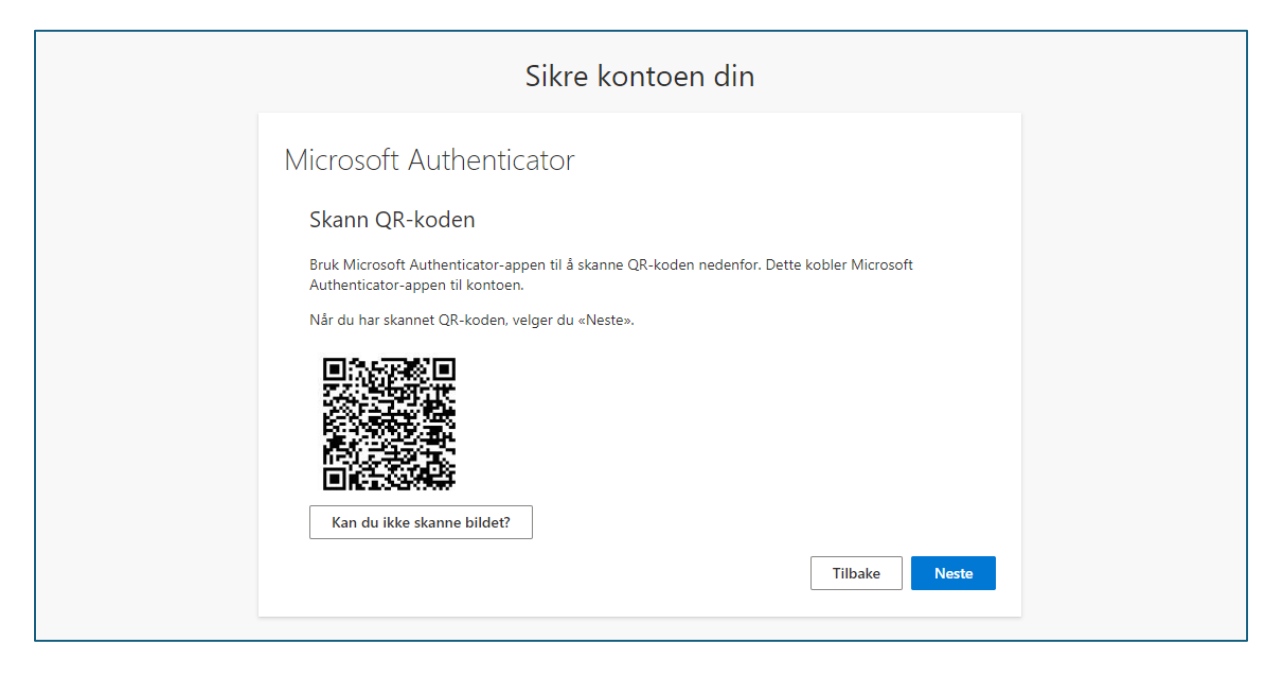

Du får no eit varsel i Authenticator-appen på telefonen din. Skriv inn talet som står på skjermen.

| ă   | Vestfold og Telemark fyl                                | keskom >  |         |                                                                                          |  |
|-----|---------------------------------------------------------|-----------|---------|------------------------------------------------------------------------------------------|--|
| ă   | Prøver du å logge j<br>Telemark fylkeskom               | mune (x)  |         | Sikre kontoen din                                                                        |  |
| Ä   | Skriv inn nummeret som vis<br>logge på.<br>jångi nummer | en for à  | Microso | oft Authenticator                                                                        |  |
| Ä   | Nei, det er ikke m                                      | »<br>x)   |         | La oss prøve den                                                                         |  |
| (Å) | Vestfold fylkeskommune                                  | · · · ·   |         | Godkjenn varselet vi sender til appen din, ved å skrive inn nummeret som vises nedenfor. |  |
| 1   | 1 2                                                     | 3         |         | 61                                                                                       |  |
| 4   | 4 5                                                     | 6         |         | Tilbaka Norta                                                                            |  |
| 7   | 7 8<br>1+5 70V                                          | 9         |         | 1 HOURS TO STOLE                                                                         |  |
|     | 0                                                       | $\otimes$ |         |                                                                                          |  |

L

Når den er godkjend, trykkjer du «Neste»

| Sikre kontoer           | n din         |
|-------------------------|---------------|
| Microsoft Authenticator |               |
|                         | Tilbake Neste |

## Trykk «Fullfør»

| Sikre kontoen din                                                                                | Microsoft-godkje | ennerappen ble registrert   | ×   |
|--------------------------------------------------------------------------------------------------|------------------|-----------------------------|-----|
| Sikie Kontoen am                                                                                 |                  | Fri, 24 May 2024 09:16:07 G | ЭМТ |
| Vellykket!                                                                                       |                  |                             |     |
| Flott jobb! Sikkerhetsinformasjonen er konfigurert. Velg «Ferdig» for å fortsette med pålogging. |                  |                             |     |
|                                                                                                  |                  |                             |     |
| Wilcrosoft Authenticator                                                                         |                  |                             |     |
|                                                                                                  | Fullfør          |                             |     |

Kontoen din er no ferdig sett opp og klar til bruk. Bra jobba!

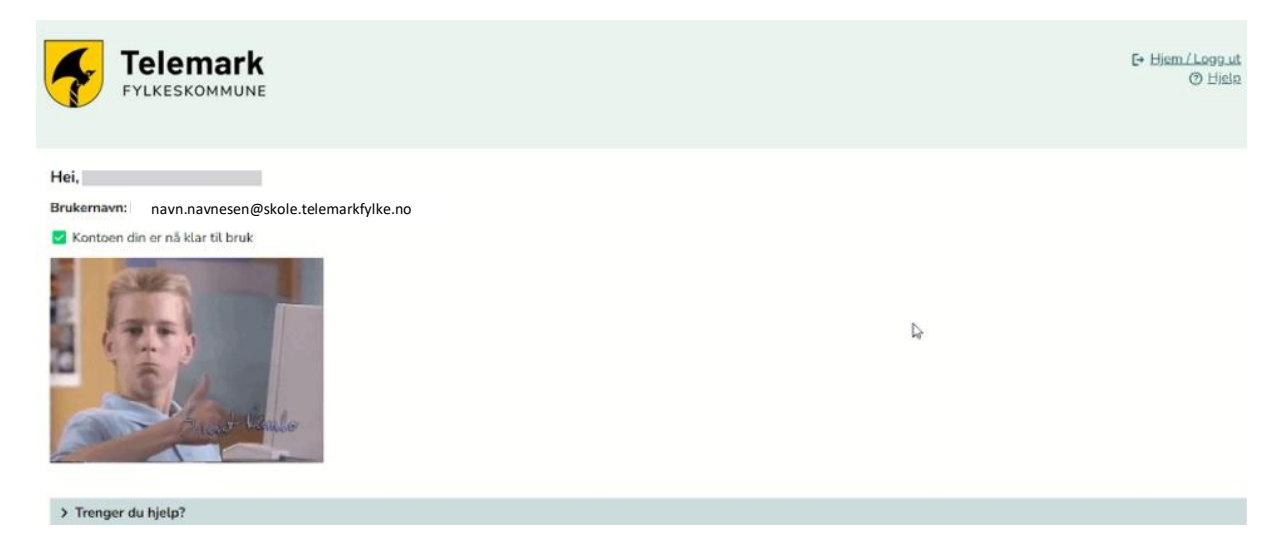